## PU1009

## Сохранение (экспорт) доверенного корневого сертификата удостоверяющего центра

Для того, чтобы экспортировать на компьютер доверенный корневой сертификат Удостоверяющего центра (УЦ) с помощью "КриптоПро CSP", воспользуйтесь следующей инструкцией:

Откройте "Пуск" - ("Настройки") - "Панель управления" - "КриптоПро CSP" - вкладка "Сервис" - "Просмотреть сертификаты в контейнере" -"Обзор" - выбираем сертификат - "ОК" - "Далее" - "Свойства" - вкладка "Путь сертификации" - выделяем сертификат с ошибкой - "Просмотр сертификата" - вкладка "Состав" - кнопка "Копировать в файл..." - "Далее" - "Далее" - "Обзор..." - выбираем место для временного хранилища, например, "Рабочий стол" - в поле "Имя файла" вводим произвольное имя файла, например 1 - "Открыть" - "Далее" - "Сотво" - "ОК"

|                                                        | Крипто                                                                      | Про CSP                                     |                                                  |
|--------------------------------------------------------|-----------------------------------------------------------------------------|---------------------------------------------|--------------------------------------------------|
| Алгоритмы                                              | Безопасность                                                                | Winlogon                                    | Настройки TLS                                    |
| Общие                                                  | Оборудование                                                                | Сервис                                      | Дополнительно                                    |
| Контеинер з<br>Эти мастера<br>удалить кон<br>Протестир | акрытого ключа<br>позволяют протести<br>тейнер закрытого ки<br>овать Скопир | ировать, скопир<br>пюча с носител:<br>ювать | оовать или<br>я.<br>Удалить                      |
| Сертификат<br>Этот мастер<br>в контейнер<br>сертификат | ы в контеинере закр<br>позволяет просмотр<br>е закрытого ключа,<br>ов.      | еть сертифика<br>и установить и             | ты, находящиеся<br>х в хранилище<br>в контейнере |
| Личный серт                                            | гификат                                                                     |                                             |                                                  |
| Этот мастер<br>контейнеров<br>хранилище.               | позволяет связать с<br>и закрытого ключа, у                                 | ертификат из о<br>истановив этот            | файла с<br>сертификат в                          |
| •                                                      | Установ                                                                     | ить личный сер                              | тификат                                          |
| Пароли закр                                            | ытых ключей                                                                 |                                             |                                                  |
| Эти мастера<br>ключей или                              | позволяют изменить<br>удалить запомненны                                    | ь пароли (ПИН-к<br>le ранее пароли          | коды) закрытых<br>I.                             |
| Измени                                                 | ить пароль                                                                  | Удалить запом                               | ненные пароли                                    |
|                                                        |                                                                             |                                             |                                                  |

| 2                | Сертификаты в конте                                                                           | йнере закрытого                | ключа ×        |
|------------------|-----------------------------------------------------------------------------------------------|--------------------------------|----------------|
| <b>Конт</b><br>В | ейнер закрытого ключа<br>Ведите или укажите контейнер закры<br>сертификатов в этом контейнере | отого ключа для просм          | ютра           |
|                  |                                                                                               |                                |                |
| Имя клк          | очевого контейнера:                                                                           |                                |                |
|                  |                                                                                               |                                | Обзор          |
| Введени          | ное имя задает ключевой контейнер:<br>Пользователя<br>Компьютера                              |                                | По сертификату |
| Выбери           | те CSP для поиска ключевых контейн<br>voto-Pro GOST R 34.10-2001 Cryptogram                   | еров:<br>phic Service Provider | ~              |
| C,               |                                                                                               |                                |                |
|                  |                                                                                               | < Назад Да                     | лее > Отмена   |

|                                                       | КриптоПро CSP                            |
|-------------------------------------------------------|------------------------------------------|
| Выбор ключевог                                        | о контейнера                             |
| <ul> <li>В списке показ</li> <li>Дружестве</li> </ul> | зывать:<br>енные имена ОУникальные имена |
| Список ключевь                                        | ых контейнеров пользователя:             |
| Считыватель                                           | Имя контейнера                           |
| Aktiv Co. ru                                          | le-2acb31f8-d524-4b29-960f-1e93727580f5  |
|                                                       |                                          |
|                                                       | ОК Отмена                                |

| Сертификат для<br>Просмотрите и                                                                            | я просмотра<br>и выберите сертификат                                                                            |
|----------------------------------------------------------------------------------------------------|----------------------------------------------------------------------------------------------------|
| Сертификат:                                                                                                | Иванов Иван Иванович                                                                                            |
| Субъект:                                                                                                   | СN=Иванов Иван Иванович, Т=Бухгалтер, G=Иван, SN=Иванов                                                         |
| юставщик:                                                                                                  | ОГРН=1037700085444, ИНН=007717107991, STREET="ул. Сущёвский                                                     |
| lействителен с:                                                                                            | 14 января 2016 г. 16:55:00                                                                                      |
| ействителен по:                                                                                            | 14 апреля 2016 г. 17:05:00                                                                                      |
| Серийный номер:                                                                                            | 58EF 68B9 0003 0002 CFDE                                                                                        |
|                                                                                                    | Установить Свойства<br>Обзор                                                                                    |
|                                                                                                    | < Назад Готово Отмена                                                                                           |
| Путь сертификации                                                                                          | <mark>ЖРИПТО-ПРО"</mark><br>Ванович                                                                             |
| Состояние сертификата:<br>Нет доверия к этому корн<br>так как он не найден в хр<br>сертификатов центров се | Просмотр сертификата<br>невому сертификату центра сертификации,<br>ранилище доверенных корневых<br>ертификации. |

| 08                                  |                                                                     | Сертификат                                                                                                    | × |
|-------------------------------------|---------------------------------------------------------------------|----------------------------------------------------------------------------------------------------|---|
| Общие                               | Состав 7ут                                                          | ть сертификации                                                                                                    |   |
| 8                                   | Сведени                                                             | я о сертификате                                                                                                    | _ |
| Нет<br>цент<br>уста<br>дово<br>серт | доверия к :<br>гра сертифі<br>новите это<br>еренных ко<br>ификации. | этому корневому сертификату<br>икации. Чтобы включить доверие,<br>от сертификат в хранилище<br>орневых сертификатов центров |   |
| Ком                                 | у выдан:                                                            | CRYPTO-PRO Test Center 2                                                                                                    | _ |
| Кем                                 | выдан:                                                              | CRYPTO-PRO Test Center 2                                                                                                    |   |
|                                     | Действите                                                           | елен с 05.08.2014 по 05.08.2019                                                                                             |   |
|                                     |                                                                     |                                                                                                    |   |
|                                     |                                                                     |                                                                                                    |   |
|                                     |                                                                     | 0                                                                                                    | к |
| oA.                                 |                                                                     | Сертификат                                                                                                    | × |
| Общие                               | Состав Пут                                                          | ть сертификации                                                                                                    |   |
| Показат                             | ь: <bce></bce>                                                      | ~                                                                                                    |   |
| Поле                                |                                                                     | Значение                                                                                                    | ^ |

| V3<br>2b 6e 33 51 fd 6e b2 ad 48 20<br>FOCT P 34.11/34.10-2001<br>FOCT P 34.11-94<br>CRYPTO-PRO Test Center 2,<br>5 aBrycta 2014 r. 16:44:24 |
|----------------------------------------------------------------------------------------------------|
| 2b 6e 33 51 fd 6e b2 ad 48 20<br>ГОСТ Р 34.11/34.10-2001<br>ГОСТ Р 34.11-94<br>СКҮРТО-РКО Test Center 2,<br>5 августа 2014 г. 16:44:24       |
| ГОСТ Р 34.11/34.10-2001<br>ГОСТ Р 34.11-94<br>СКҮРТО-РКО Test Center 2,<br>5 августа 2014 г. 16:44:24                                        |
| ГОСТ Р 34.11-94<br>СRYPTO-PRO Test Center 2,<br>5 августа 2014 г. 16:44:24                                                                   |
| CRYPTO-PRO Test Center 2,<br>5 августа 2014г. 16:44:24                                                                                       |
| 5 августа 2014 г. 16:44:24                                                                                                    |
|                                                                                                    |
| 5 августа 2019 г. 16:54:03                                                                                                    |
| CRYPTO-PRO Test Center 2                                                                                                    |
|                                                                                                    |
| войства Копировать в фай                                                                                                    |
|                                                                                                    |

|     | -                                                                                                    |
|-----|----------------------------------------------------------------------------------------------------|
| 6   | Мастер экспорта сертификатов                                                                                                    |
|     |                                                                                                    |
|     | Мастер экспорта сертификатов                                                                                                    |
|     | Этот мастер помогает копировать сертификаты, списки доверия и списки<br>отзыва сертификатов из хранилища сертификатов на локальный диск.                                                                                                    |
|     | Сертификат, выданный центром сертификации, является подтверждением вашей<br>личности и содержит информацию, необходимую для защиты данных или<br>установления защищенных сетевых подключений. Хранилище сертификатов —<br>это область системы, предназначенная для хранения сертификатов.                                                                                                    |
|     | Для продолжения нажмите кнопку "Далее".                                                                                                    |
|     |                                                                                                    |
|     |                                                                                                    |
|     |                                                                                                    |
|     |                                                                                                    |
|     | Далее Отмена                                                                                                    |
|     |                                                                                                    |
|     |                                                                                                    |
| e i | Мастер экспорта сертификатов Формат экспортируемого файла<br>Сертификаты могут быть экспортированы в различных форматах.                                                                                                    |
| € 4 | Мастер экспорта сертификатов Формат экспортируемого файла<br>Сертификаты могут быть экспортированы в различных форматах.                                                                                                    |
| € : | Мастер экспорта сертификатов           Формат экспортируемого файла           Сертификаты могут быть экспортированы в различных форматах.           Выберите формат, который вы хотите использовать:                • Файлы X, 509 (.CER) в кодировке DER                                                                                                    |
| € : | <ul> <li>Мастер экспорта сертификатов</li> <li>Формат экспортируемого файла<br/>Сертификаты могут быть экспортированы в различных форматах.</li> <li>Выберите формат, который вы хотите использовать:         <ul> <li>Файлы X.509 (.CER) в кодировке DER</li> <li>Файлы X.509 (.CER) в кодировке Base-64</li> </ul> </li> </ul>                                                                                                    |
|     | <ul> <li>Мастер экспорта сертификатов</li> <li>Формат экспортируемого файла<br/>Сертификаты могут быть экспортированы в различных форматах.</li> <li>Выберите формат, который вы хотите использовать:         <ul> <li>Файлы X.509 (.CER) в кодировке DER</li> <li>Файлы X.509 (.CER) в кодировке Base-64</li> <li>Стандарт Cryptographic Message Syntax - сертификаты PKCS #7 (.p7b)</li> </ul> </li> </ul>                                                                                                    |
| € . | <ul> <li>Мастер экспорта сертификатов</li> <li>Формат экспортируемого файла<br/>Сертификаты могут быть экспортированы в различных форматах.</li> <li>Выберите формат, который вы хотите использовать:         <ul> <li>Файлы X.509 (.CER) в кодировке DER</li> <li>Файлы X.509 (.CER) в кодировке DER</li> <li>Файлы X.509 (.CER) в кодировке Base-64</li> <li>Стандарт Сгурtographic Message Syntax - сертификаты PKCS #7 (.p7b)</li> <li>Включить по возможности все сертификаты в путь сертификации</li> </ul> </li> </ul>                                                                                                    |
| € ; | <ul> <li>Мастер экспорта сертификатов</li> <li>Формат экспортируемого файла<br/>Сертификаты могут быть экспортированы в различных форматах.</li> <li>Выберите формат, который вы хотите использовать:         <ul> <li>Файлы X.509 (.CER) в кодировке DER</li> <li>Файлы X.509 (.CER) в кодировке Base-64</li> <li>Стандарт Cryptographic Message Syntax - сертификаты PKCS #7 (.p7b)</li> <li>Включить по возможности все сертификаты в путь сертификации</li> <li>Файл обмена личной информацией - PKCS #12 (.PFX)</li> <li>Включить по возможности все сертификаты в путь сертификации</li> </ul> </li> </ul>                                                                                                    |
| •   | <ul> <li>Мастер экспорта сертификатов</li> <li>Формат экспортируемого файла<br/>Сертификаты могут быть экспортированы в различных форматах.</li> <li>Выберите формат, который вы хотите использовать:         <ul> <li>Файлы X.509 (.CER) в кодировке DER</li> <li>Файлы X.509 (.CER) в кодировке DER</li> <li>Файлы X.509 (.CER) в кодировке Base-64</li> <li>Стандарт Сгурtographic Message Syntax - сертификаты PKCS #7 (.p7b)</li> <li>Включить по возможности все сертификаты в путь сертификации</li> <li>Файл обмена личной информацией - PKCS #12 (.PFX)</li> <li>Включить по возможности все сертификаты в путь сертификации</li> <li>Файл обмена личной информацией - PKCS #12 (.PFX)</li> <li>Включить по возможности все сертификаты в путь сертификации</li> <li>Файл обмена личной информацией - PKCS #12 (.PFX)</li> <li>Включить по возможности все сертификаты в путь сертификации</li> <li>Файл обмена личной информацией - PKCS #12 (.PFX)</li> </ul> </li> </ul> |
|     | <ul> <li>Мастер экспорта сертификатов</li> <li>Формат экспортируемого файла<br/>Сертификаты могут быть экспортированы в различных форматах.</li> <li>Выберите формат, который вы хотите использовать:         <ul> <li>Файлы X.509 (.CER) в кодировке DER</li> <li>Файлы X.509 (.CER) в кодировке Base-64</li> <li>Стандарт Cryptographic Message Syntax - сертификаты PKCS #7 (.p7b)</li> <li>Включить по возможности все сертификаты в путь сертификации</li> <li>Файл обмена личной информацией - PKCS #12 (.PFX)</li> <li>Включить по возможности все сертификаты в путь сертификации</li> <li>Удалить закрытый ключ после успешного экспорта</li> <li>Экспортировать все расширенные свойства</li> </ul> </li> </ul>                                                                                                    |
|     | <ul> <li>Мастер экспорта сертификатов</li> <li>Формат экспортируемого файла<br/>Сертификаты могут быть экспортированы в различных форматах.</li> <li>Выберите формат, который вы хотите использовать:         <ul> <li>Файлы X.509 (.CER) в кодировке DER</li> <li>Файлы X.509 (.CER) в кодировке DER</li> <li>Файлы X.509 (.CER) в кодировке Base-64</li> <li>Стандарт Сгурtographic Message Syntax - сертификаты PKCS #7 (.p7b)</li> <li>Включить по возможности все сертификаты в путь сертификации</li> <li>Файл обмена личной информацией - PKCS #12 (.PFX)</li> <li>Включить по возможности все сертификаты в путь сертификации</li> <li>Удалить закрытый ключ после успешного экспорта</li> <li>Экспортировать все расширенные свойства</li> <li>Хранилище сериализованных сертификатов (.SST)</li> </ul> </li> </ul>                                                                                                    |
| •   | <ul> <li>Мастер экспорта сертификатов</li> <li>Формат экспортируемого файла<br/>Сертификаты могут быть экспортированы в различных форматах.</li> <li>Выберите формат, который вы хотите использовать:         <ul> <li>Файлы Х.509 (.CER) в кодировке DER</li> <li>Файлы Х.509 (.CER) в кодировке Base-64</li> <li>Стандарт Сгурtographic Message Syntax - сертификаты PKCS #7 (.p7b)</li> <li>Включить по возможности все сертификаты в путь сертификации</li> <li>Файл обмена личной информацией - PKCS #12 (.PFX)</li> <li>Включить по возможности все сертификаты в путь сертификации</li> <li>Удалить закрытый ключ после успешного экспорта</li> <li>Экспортировать все расширенные свойства</li> <li>Хранилище сериализованных сертификатов (.SST)</li> </ul> </li> </ul>                                                                                                    |
| •   | Мастер экспорта сертификатов           ормат экспортируемог файла           срификаты могут быть экспортированы в различных форматах.           выберите формат, который вы хотите использовать:           • файлы X. 509 (.CER) в кодировке DER           • файлы X. 509 (.CER) в кодировке Base-64           • файло бична личной информацией - PKCS #12 (.PFX)           • Включить по возможности все сертификаты в путь сертификации           • файло бична личной информацией - PKCS #12 (.PFX)           • Включить по возможности все сертификаты в путь сертификации           • Спортировать все расширенные свойства           • Хранилице сериализованных сертификатов (.SST)                                                                                                    |

| \varepsilon <i>是</i> Мастер экспорта сертифи                                                                                | катов                                              |
|----------------------------------------------------------------------------------------------------|----------------------------------------------------|
| Имя экспортируемого файла<br>Укажите имя файла, который Вь                                                                  | ы хотите экспортировать                            |
| Имя файла:                                                                                                    | Обзор                                              |
|                                                                                                    |                                                    |
|                                                                                                    |                                                    |
|                                                                                                    |                                                    |
|                                                                                                    |                                                    |
|                                                                                                    |                                                    |
|                                                                                                    | Далее <b>Отмена</b>                                |
| Сохранени                                                                                                    | ie X                                               |
|                                                                                                    | <ul> <li>С</li> <li>Поиск: Рабочий стол</li> </ul> |
| Упорядочить  Создать папку<br>Убранное Загрузки Недавние места Рабочий стол оwnCloud Библио                                 | ₩ • 0                                              |
| <ul> <li>Этот компьютер</li> <li>Видео</li> <li>Документы</li> <li>Загрузки</li> <li>Узображения</li> <li>Музыка</li> </ul> | ~                                                  |
| Имя файла: 1<br>Тип файла: Двоичные файлы X.509 (*.cer) в колир                                                             | v<br>Ioske DER v                                   |
| 🛞 Скрыть папки                                                                                                    | Открыть Отмена                                     |

|                                                  |                                                    | ×   |
|--------------------------------------------------|----------------------------------------------------|-----|
| <ul> <li>у за мастер экспорта сертифи</li> </ul> | KATOB                                              |     |
|                                                  |                                                    |     |
| Завершение работы м                              | астера экспорта сертификатов                       |     |
| Вы успешно завершили работу с м                  | астером экспорта сертификатов.                     |     |
|                                                  | 70-11                                              |     |
| Файл                                             | C:\Users\klimanova.AKTIV\Desktop\1.cer             |     |
| Экспорт ключей                                   | Нет                                                |     |
| Включить в путь все сертификат<br>Формат файлов  | ты Нет<br>Двоичные файлы X.509 (*.cer) в кодировке |     |
|                                                  | · · · · · · · · · · · · · · · · · · ·              |     |
|                                                  |                                                    |     |
| <                                                | >                                                  |     |
|                                                  |                                                    |     |
|                                                  |                                                    |     |
|                                                  |                                                    |     |
|                                                  |                                                    |     |
|                                                  |                                                    |     |
|                                                  |                                                    |     |
|                                                  |                                                    |     |
|                                                  | Готово Отме                                        | ена |
|                                                  |                                                    |     |
| 🙎 Мастер экспорта серт                           | ифика 🗙                                            |     |
|                                                  |                                                    |     |
|                                                  |                                                    |     |
| Экспорт успешно выполнен.                        |                                                    |     |
|                                                  |                                                    |     |
|                                                  |                                                    |     |
| Γ                                                | OK                                                 |     |
| L                                                | UK                                                 |     |
|                                                  |                                                    |     |
|                                                  |                                                    |     |
|                                                  |                                                    |     |